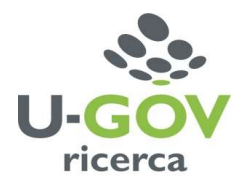

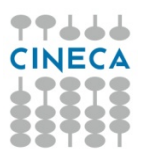

# Come consultare il corso on-line Catalogo Prodotti e Valutazione ANVUR

### Crea un account

Per accedere alla piattaforma di e-learning e fruire dei corsi online devi possedere un account (ovvero username e password). Per crearti un account segui i seguenti passi.

- Accedi alla pagina web <a href="http://elearning.u-gov.it/">http://elearning.u-gov.it/</a>
- Seleziona il link "Login" presente in alto a destra

| U-GOV                                 | Non sei collegato. (Logi<br>Italiano (it)                                                                        |
|---------------------------------------|----------------------------------------------------------------------------------------------------|
| Categorie di corso                    | Calendario                                                                                                    |
|                                       | gennaio 2012                                                                                                    |
| U-GOV Ricerca                         | Dom Lun Mar Mer Gio Ven Sab                                                                                      |
| Catalogo Prodotti e Valutazione ANVUR | <b>1</b> 2 3 4 5 6 7                                                                                             |
| ** Cestione Progetti                  | 8 9 10 11 12 13 14                                                                                               |
| or Gestione Progetti                  | 22 23 24 25 26 27 28                                                                                             |
| The laster duration of LL COV         | handback and handback to be a first of the second second second second second second second second second second |

• Al primo accesso, seleziona il pulsante "Crea un Account"

| j UGov ⊫ Login al sito                                                                                                    | Italiano (it)                                            |
|----------------------------------------------------------------------------------------------------|----------------------------------------------------------|
| Ciao, sei ritornato?                                                                                                    | È la prima volta che accedi qui                          |
| Accedi qui utilizzando il tuo username e la<br>password<br>(I cookies devono essere abilitati nel tuo<br>browser) ()<br>Username<br>Password Login | Buongiomo e benvenuto nel progetto elearnin<br>di U-GOV. |
| Hai dimenticato lo usemame o la                                                                                                    | 7                                                        |

• Compila i campi dell'anagrafica (sono tutti obbligatori)

#### Nota Bene

- ✓ La password deve essere lunga almeno 8 caratteri, contenere almeno 1 numero,1 lettera maiuscola, 1 carattere non alfanumerico (?!;&). Un esempio di password corretta è *ciElo*!12
- ✓ Inserisci l'indirizzo e-mail istituzionale del tuo Ateneo (ad es. mario.rossi@unibo.it)
- ✓ Inserisci nel campo reCAPTCHA le parole (ed eventualmente i caratteri) che appaiono, nello stesso ordine e separate da uno spazio. Se non sei sicuro dell'interpretazione delle parole, clicca sul link "Chiedi un altro CAPTCHA" fino a quando non appariranno parole riconoscibili

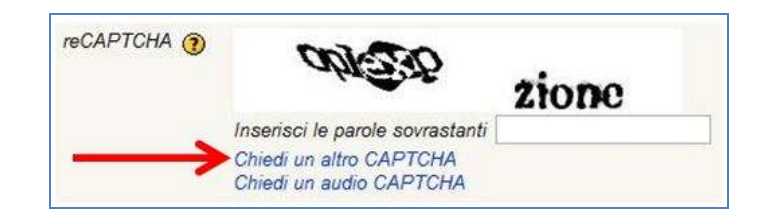

- Clicca su "Crea il mio nuovo account". Il sistema ti invierà una e-mail di conferma all'indirizzo e-mail che hai specificato nell'anagrafica
  Nota bene: se non ricevi alcuna e-mail verifica che non si trovi nella cartella della posta indesiderata
- Apri la e-mail: troverai delle istruzioni e il link per confermare l'iscrizione. Clicca sul link e successivamente sul pulsante "Corsi"
- Seleziona il corso "Catalogo Prodotti e Valutazione ANVUR"

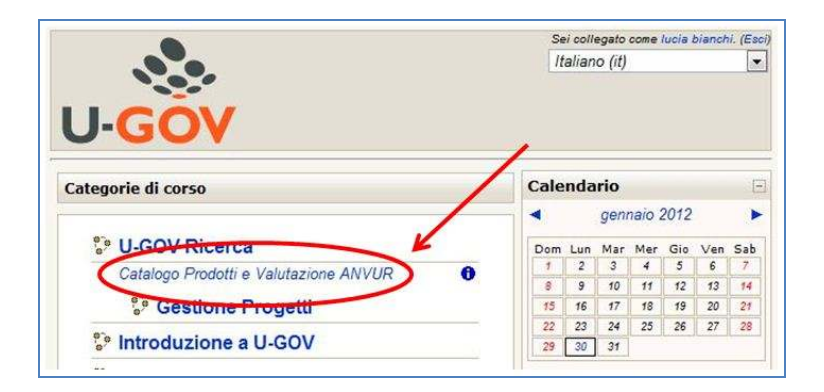

 Appare il messaggio "Stai per iscriverti a questo corso. Sei sicuro di volerlo fare?" Seleziona l'opzione SI. Si aprirà il corso on-line con i contenuti disponibili per la consultazione.

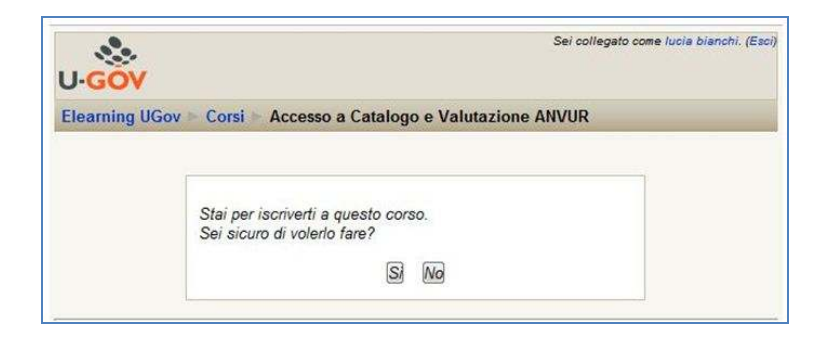

## Consulta il corso online

Tutte le volte che desideri consultare il corso devi seguire i seguenti passi.

- Accedi alla pagina web http://elearning.u-gov.it
- Seleziona il link "Login" presente in alto a destra

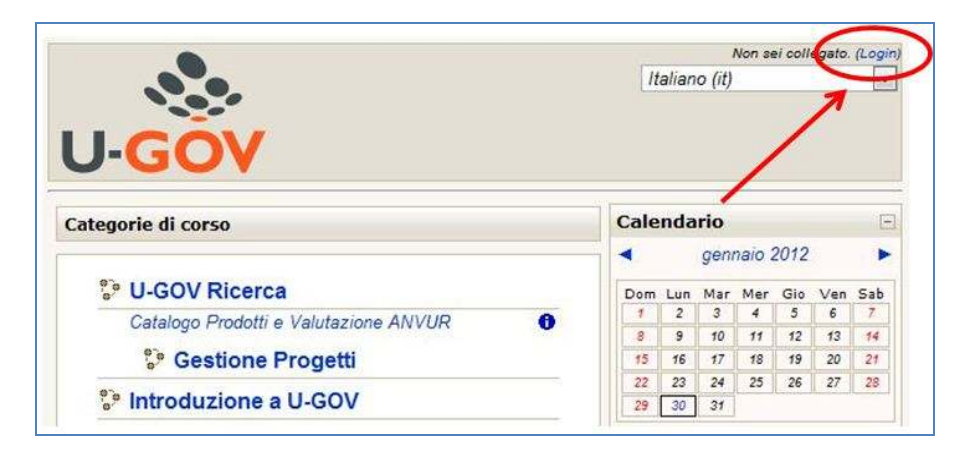

- Inserisci "Username" e "Password" personali
- Seleziona il corso "Catalogo Prodotti e Valutazione ANVUR"

| U-GOV                                 | Se<br>It | i coll<br>aliar | egato<br>10 (it) | come   | lucia : | bianch | ii. (Es |
|---------------------------------------|----------|-----------------|------------------|--------|---------|--------|---------|
| Categorie di corso                    | Cale     | nda             | rio              |        |         |        | Ę       |
|                                       |          |                 | geni             | naio 1 | 2012    |        | •       |
| " U-GOV Ricerca                       | Dom      | Lun             | Mar              | Mer    | Gio     | Ven    | Sab     |
| Catalogo Prodotti e Valutazione ANVUR | 1        | 2               | 3                | 4      | 5       | 6      | 7       |
|                                       | 8        | 9               | 10               | 11     | 12      | 13     | 14      |
| <sup>o</sup> Gesuone Progetti         | 15       | 16              | 17               | 18     | 19      | 20     | 21      |
| ** Introductions a LLCOV              | 22       | 23              | 24               | 25     | 26      | 27     | 28      |
|                                       | 20       | 30              | 21               |        |         |        |         |

• Se ti sei già iscritto al corso potrai iniziare a consultarne i contenuti. Se non ti sei ancora iscritto apparirà il messaggio"Stai per iscriverti a questo corso. Sei sicuro di volerlo fare?". Seleziona l'opzione SI.

| U-GO     | v                                                                  | Sei collegato come lucia bianchi. (Esci |
|----------|--------------------------------------------------------------------|-----------------------------------------|
| Elearnin | g UGov Corsi Accesso a Catalogo e Valutaz                          | cione ANVUR                             |
|          | Stai per iscriverti a questo corso.<br>Sei sicuro di volerlo fare? |                                         |
|          | Si No                                                              |                                         |

Si aprirà il corso on-line con i contenuti disponibili per la consultazione.

Per una corretta fruizione del corso on-line attiva l'audio del tuo PC e installa il plug-in di flash dal sito <u>http://get.adobe.com/it/flashplayer/</u>.

Se hai bisogno di chiarimenti sui contenuti del corso online o se non riesci a creare l'account per accedere al corso online contatta il referente U-GOV per la Ricerca del tuo Ateneo.

## Cosa fare se dimentichi la password

- Accedi alla pagina web http://elearning.u-gov.it
- Seleziona il link "Login" presente in alto a destra
- Clicca sul pulsante "Si, per favore aiutatemi per il login"

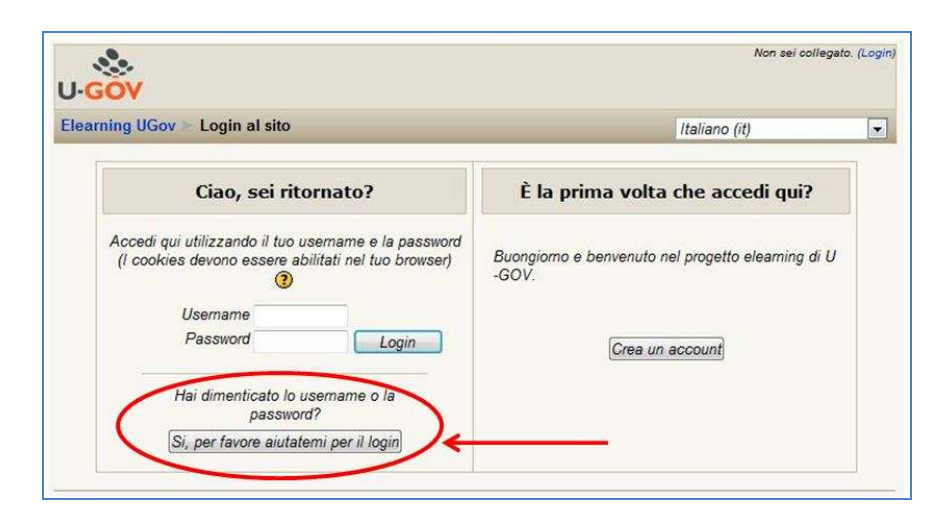

- Inserisci la tua username oppure l'indirizzo e-mail utilizzato in anagrafica. Clicca su OK.
- Riceverai una e-mail con un link di conferma richiesta password. Clicca sul link.
- Riceverai una seconda e-mail contenente una password provvisoria ed un link. Clicca sul link ed effettua il login con la password provvisoria.
- Si apre la pagina Cambia Password: sostituisci la password provvisoria con una nuova password a tua scelta.

**Nota bene**: La password deve essere lunga almeno 8 caratteri, contenere almeno 1 numero,1 lettera maiuscola, 1 carattere non alfanumerico (un esempio di password corretta è *st&LLa12*).

| Username                 | steffie                                                                                                    |
|--------------------------|----------------------------------------------------------------------------------------------------|
|                          | La password deve essere lunga almeno 8 caratteri,<br>contenere almeno 1 numero(i), contenere almeno 1<br>lettera(e) non alfanumerica(e), contenere almeno 1<br>lettera(e) maiuscola(e), contenere almeno 1 carattere<br>(i) non alfanumerico(i) |
| Password attuale*        |                                                                                                    |
| Nuova password*          |                                                                                                    |
| Nuova password (ancora)* |                                                                                                    |
|                          | (0-1                                                                                                    |
|                          | Saiva modifiche Annulia                                                                                                    |